# VPN CVR100W ہجوم یلع VPN تاداہش ۃرادا

### فدەلا

متي ةيمقر تاداەش ىلع لوصحلاب مدختسملل حمسي لوكوتورب يە تاداەشلا ةرادا ةرادا ضرعت ،VPN قكبش نامأ ىلع ظافحلل .نمآ VPN لاصتا ءاشنال اەمادختسا ر<u>يدصتل</u>ا تارايخب حمست اەنأ امك .<u>قداەش</u> داريتساو <u>قديدج قداەش ءاشنا</u> تاداەشلا متي نم يف مكحتلا نم ديزملا مدختسملا حنمي امم <u>ليمعل ريدصتلا وأ لوؤسملل</u> عجرملا ىمست قسسۇم لبق نم تاداەشلا ەذە رادصا متي .ەيلا زاەجلل لوصولا قح حنم عجرملا ىمست قسرل ادە حيوم على تاداەشلا قرادا لوح قالقملا ەذە حضوت

ربع (CA) قدصم عجرمب مدختسملا ليجست بجي ،ةداەش ىلع لوصحلل **:ةظحالم** ليجستلل CA ىلإ فلم بلط ءاشنإ وأ ةكبشلا.

## قيبطتلل لباقلا زاهجلا

·CVR100W

## جماربلا رادصإ

•1.0.1.19

## تاداەشلا ةرادإ

#### ةديدج ةداهش ءاشنإ

قرادا > VPN رتخاو بيولا نيوكتل ةدعاسملا ةادألا ىلإ لوخدلا ليجستب مق .1 ةوطخلا *تاداهشلا قرادا* ةحفص رەظت .**تاداەشلا**:

| Certificate Management                              |            |
|-----------------------------------------------------|------------|
| Import or Generate Certificate                      |            |
| Certificate Last Generated or Imported: 01/01/10 12 | 2:02 AM    |
| <ul> <li>Generate a New Certificate</li> </ul>      |            |
| Import Certificate From a File                      |            |
| Certificate Filename:                               | Browse     |
| Generate Certificate                                |            |
| Export Certificate for Admin Export Certificate     | for Client |
| Cancel                                              |            |

لادبتسإ ىلا اذه يدؤي .ةديدج ةداهش ءاشنال **قديدج قداهش ءاشنا** رز ىلع رقنا .2 ةوطخلا ةديدجلاب قميدقلا قداهشلا. .**ةداەش ءاشنإ** ىلع رقنا .3 ةوطخلا

فلم نم ةداەش داريتسإ

قرادا > VPN رتخاو بيولا نيوكتل ةدعاسملا ةادألا ىل لوخدلا ليجستب مق .1 ةوطخلا *تادامشلا قرادا* ةحفص رەظت .**تاداەشلا**:

| Certificate Management                                     |  |
|------------------------------------------------------------|--|
| Import or Generate Certificate                             |  |
| Certificate Last Generated or Imported: 01/01/10 12:07 AM  |  |
| Generate a New Certificate                                 |  |
| Import Certificate From a File                             |  |
| Certificate Filename: CVR100W_admin.pem Browse             |  |
| Install Certificate                                        |  |
| Export Certificate for Admin Export Certificate for Client |  |
| Cancel                                                     |  |

اقبسم ةنزخم ةداەش رايتخال **فلم نم ةداەش داريتسإ** ىلع رقنا .2 ةوطخلا.

بوغرملا صيخرتلا فلم رايتخال **حفصت** ىلع رقنا .3 ةوطخلا.

.**ةداەشلا تيبثت** ىلع رقنا .4 ةوطخلا

#### لوؤسملل ريدصت

ق**راداٍ < VPN** رتخاو بيولا نيوكتل ةدعاسملا ةادألا ىلاٍ لوخدلا ليجستب مق .1 ةوطخلا *تاداهشلا قرادا*ٍ ةحفص رهظت .**تاداهشلا**:

| Certificate Management                           |               |
|--------------------------------------------------|---------------|
| Import or Generate Certificate                   |               |
| Certificate Last Generated or Imported: 01/01/10 | 12:02 AM      |
| Generate a New Certificate                       |               |
| Import Certificate From a File                   |               |
| Certificate Filename:                            | Browse        |
| Generate Certificate                             |               |
| Export Certificate for Admin Export Certifica    | te for Client |
| Cancel                                           |               |

لوؤسملاا ىلا ةديدجلا ةداەشلا ريدصتل **لوؤسملل ةداەشلا ريدصت** ىلع رقنا .2 ةوطخلا حاتفملا ىلع فلملا يوتحي .يلبقتسملا مادختسالل ةيطايتحا ةخسنك اەظفحو رتويبمكلا ىلع نمآ عقوم يف ەنيزخت بجيو صاخلا.

#### ليمعلل ريدصت

قرادا < VPN رتخاو بيولا نيوكتل ةدعاسملا ةادألا ىل لوخدلا ليجستب مق .1 ةوطخلا *تاداهشلا قرادا* ةحفص رەظت .**تاداەشلا**:

| Certificate Management                                |           |
|-------------------------------------------------------|-----------|
| Import or Generate Certificate                        |           |
| Certificate Last Generated or Imported: 01/01/10 12:0 | 02 AM     |
| Generate a New Certificate                            |           |
| Import Certificate From a File                        |           |
| Certificate Filename:                                 | Browse    |
| Generate Certificate                                  |           |
| Export Certificate for Admin Export Certificate for   | or Client |
| Cancel                                                |           |

ليمعلاا ىلا ةديدجلاا ةداەشلاا ريدصتل **ليمعلل ةداەشلا ريدصت** قوف رقنا .2 ةوطخلا ەظفح كنم بلطي مث .ةعيرسلا VPN ةكبش يمدختسم لبق نم اەمادختسا نكمي ىتح رتويبمكلا ىلع.

ةمجرتاا مذه لوح

تمجرت Cisco تايان تايانق تال نم قعومجم مادختساب دنتسمل اذه Cisco تمجرت ملاعل العامي عيم عيف نيم دختسمل لمعد يوتحم ميدقت لقيرشبل و امك ققيقد نوكت نل قيل قمجرت لضفاً نأ قظعالم يجرُي .قصاخل امهتغلب Cisco ياخت .فرتحم مجرتم اممدقي يتل القيفارت عال قمجرت اعم ل احل اوه يل إ أم اد عوجرل اب يصوُتو تامجرت الاذة ققد نع اهتي لوئسم Systems الما يا إ أم الا عنه يل الان الانتيام الال الانتيال الانت الما